# LAB 1.1: Cấu hình EIGRP cơ bản

1. Yêu cầu

- Cấu hình EIGRP trên các cổng (interface).
- Sử dụng câu lệnh "bandwidth" để giới hạn băng thông EIGRP.
- Xác nhận láng giềng kề cận EIGRP.
- Xác nhận trao đổi các thông tin định tuyến EIGRP.
- Sử dụng lệnh debug để kiểm tra hoạt động của EIGRP.
- Kiểm tra sự hội tụ khi có thay đổi trong mạng.

### 2. Mô hình

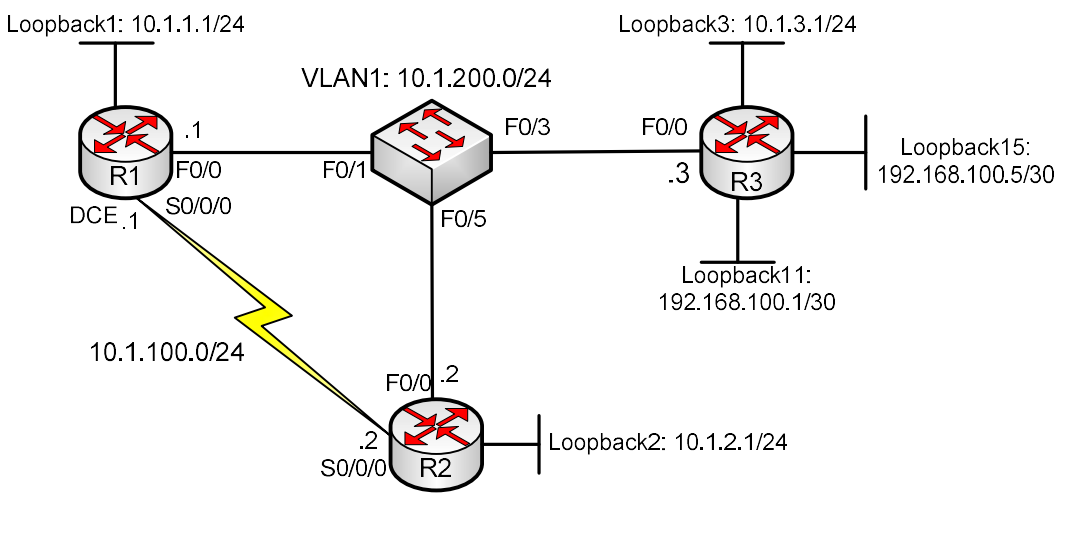

Hình 1.1

### 3. Mô tả lab

Các thiết bị đã được lắp đặt và được nối bằng cáp Ethernet và cáp Serial. Định tuyến EIGRP, đảm bảo các địa chỉ thấy nhau từng đôi một.

Bước 1: Gán địa chỉ

Sử dụng địa chỉ theo như mô hình, gán địa chỉ IP cho các cổng Fast Ethernet của R1, R2 và R3. Sau đó, tạo thêm Loopback1 trên R1, Loopback2 trên R2, Loopback3 trên R3, và đặt địa chỉ như trên sơ đồ hình 1.1.

R1#configure terminal R1(config)# interface Loopback1 R1(config-if)# description Engineering Department R1(config-if)# ip address 10.1.1.1 255.255.255.0 R1(config-if)# exit R1(config)# interface FastEthernet0/0 R1(config-if)# ip address 10.1.100.1 255.255.255.0 R2#configure terminal R2(config)# interface Loopback2 R2(config-if)# description Marketing Department R2(config-if)# ip address 10.1.2.1 255.255.255.0 R2(config-if)# exit R2(config)# interface FastEthernet0/0 R2(config-if)# ip address 10.1.100.2 255.255.255.0 R3#configure terminal R3(config)# interface Loopback3 R3(config-if)# description Accounting Department R3(config-if)# ip address 10.1.3.1 255.255.255.0 R3(config-if)# exit

R3(config)# interface FastEthernet0/0 R3(config-if)# ip address 10.1.100.3 255.255.255.0

Switch để ở cấu hình mặc định, vì mặc định tất cả các port của switch thuộc VLAN1 và các cổng đã được bật, không cần lệnh "no shutdown". Lúc này, tạm thời không cấu hình cho cổng Serial của R1 và R2.

Bước 2: Cấu hình định tuyến EIGRP

Sau khi gán xong địa chỉ IP, chạy định tuyến EIGRP trên R1:

```
R1(config)# router eigrp 1
R1(config-router)# network 10.0.0.0
```

Sau khi bật EIGRP, router gửi gói tin Hello ra các cổng Fast Ethernet và Loopback. Để kiểm tra quá trình này, ta dùng lệnh "debug eigrp packets":

R1#debug eigrp packets \*Sep 25 21:27:09.547: EIGRP: Sending HELLO on Loopback1 \*Sep 25 21:27:09.547: AS 1, Flags 0x0, Seq 0/0 idbQ 0/0 iidbQ un/rely 0/0 \*Sep 25 21:27:09.547: EIGRP: Received HELLO on Loopback1 nbr 10.1.1.1 \*Sep 25 21:27:09.547: AS 1, Flags 0x0, Seq 0/0 idbQ 0/0 \*Sep 25 21:27:09.547: EIGRP: Packet from ourselves ignored \*Sep 25 21:27:10.203: EIGRP: Sending HELLO on FastEthernet0/0 \*Sep 25 21:27:10.203: AS 1, Flags 0x0, Seq 0/0 idbQ 0/0 iidbQ un/rely 0/0

Và tắt debug:

R1#undebug all

Nhưng các gói tin Hello sẽ không được trả lời vì EIGRP chưa được chạy trên R2 và R3. R1 bỏ qua gói tin Hello trên cổng Loopback của nó.

Để biết những cổng nào đã được tham gia vào tiến trình định tuyến EIGRP trên router này, ta sử dụng lệnh "show ip eigrp interfaces" để xem cổng nào tham gia vào định tuyến EIGRP:

| R1#shov   | v ip ei | grp int  | erface  | s       |         |                           |
|-----------|---------|----------|---------|---------|---------|---------------------------|
| IP-EIGR   | P inte  | erfaces  | for pr  | ocess 1 |         |                           |
|           | Xn      | nit Quei | ie Me   | an Paci | ing Tim | ne Multicast Pending      |
| Interface | Peers   | s Un/Re  | eliable | SRTT    | Un/Rel  | cliable Flow Timer Routes |
| Fa0/0     | 0       | 0/0      | 0       | 0/1     | 0       | 0                         |
| Lol       | 0       | 0/0      | 0       | 0/1     | 0       | 0                         |

Để thấy quá trình thiết lập láng giềng giữa R1 và R2, sử dụng lệnh "debug eigrp packets". Trên R2, ta cấu hình tương tự như R1: chạy EIGRP AS 1, và quảng bá mạng 10.0.0.0/8. Khi debug trên R2, kết quả xuất ra như sau:

| R2#debug eigrp packets                                                                                                    |
|----------------------------------------------------------------------------------------------------|
| EIGRP Packets debugging is on                                                                                                  |
| (UPDATE, REQUEST, QUERY, REPLY, HELLO, IPXSAP, PROBE, ACK, STUB, SIAQUERY, SIAREPLY)                                           |
| R2#configure terminal                                                                                                    |
| Enter configuration commands, one per line. End with CNTL/Z.                                                                   |
| R2(config)#router eigrp 1                                                                                                    |
| R2(config-router)#network 10.0.0.0                                                                                             |
| R2(config-router)#                                                                                                    |
| *Sep 25 20:32:28.427: EIGRP: Sending HELLO on FastEthernet0/0                                                                  |
| *Sep 25 20:32:28.427: AS 1, Flags 0x0, Seq 0/0 idbQ 0/0 iidbQ un/rely 0/0                                                      |
| *Sep 25 20:32:28.431: EIGRP: Received HELLO on FastEthernet0/0 nbr 10.1.100.1                                                  |
| *Sep 25 20:32:28.431: AS 1, Flags 0x0, Seq 0/0 idbQ 0/0                                                                        |
| *Sep 25 20:32:28.431: %DUAL-5-NBRCHANGE: IP-EIGRP(0) 1: Neighbor 10.1.100.1                                                    |
| (FastEthernet0/0) is up: new adjacency                                                                                         |
| *Sep 25 20:32:28.431: EIGRP: Enqueueing UPDATE on FastEthernet0/0 nbr                                                          |
| 10.1.100.1 iidbQ un/rely 0/1 peerQ un/rely 0/0                                                                                 |
| *Sep 25 20:32:28.435: EIGRP: Received UPDATE on FastEthernet0/0 nbr 10.1.100.1                                                 |
| *Sep 25 20:32:28.435: AS 1, Flags 0x1, Seq 1/0 idbQ 0/0 iidbQ un/rely 0/1 peerQ un/rely 0/0                                    |
| *Sep 25 20:32:28.435: EIGRP: Requeued unicast on FastEthernet0/0                                                               |
| *Sep 25 20:32:28.435: EIGRP: Sending HELLO on FastEthernet0/0                                                                  |
| *Sep 25 20:32:28.435: AS 1, Flags 0x0, Seq 0/0 idbQ 0/0 iidbQ un/rely 0/0                                                      |
| *Sep 25 20:32:28.439: EIGRP: Sending UPDATE on FastEthernet0/0 nbr 10.1.100.1                                                  |
| *Sep 25 20:32:28.439: AS 1, Flags 0x1, Seq 1/1 idbQ 0/0 iidbQ un/rely 0/0 peerQ un/rely 0/1                                    |
| *Sep 25 20:32:28.443: EIGRP: Received UPDATE on FastEthernet0/0 nbr 10.1.100.1                                                 |
| *Sep 25 20:32:28.443: AS 1, Flags 0x8, Seq 2/0 idbQ 0/0 iidbQ un/rely 0/0 peerQ un/rely 0/1                                    |
| *Sep 25 20:32:28.447: EIGRP: Received ACK on FastEthernet0/0 nbr 10.1.100.1                                                    |
| *Sep 25 20:32:28.447: AS 1, Flags 0x0, Seq 0/1 idbQ 0/0 iidbQ un/rely 0/0 un/rely 0/1                                          |
| *Sep 25 20:32:28.447: EIGRP: Enqueueing UPDATE on FastEthernet0/0 nbr 10.1.100.1 iidbQ un/rely 0/1 peerQ un/rely 0/0 serno 1-2 |
| *Sep 25 20:32:28.451: EIGRP: Requeued unicast on FastEthernet0/0                                                               |
| *Sep 25 20:32:28.455: EIGRP: Sending UPDATE on FastEthernet0/0 nbr 10.1.100.1                                                  |
| *Sep 25 20:32:28.455: AS 1, Flags 0x8, Seq 2/2 idbQ 0/0 iidbQ un/rely 0/0 peerQ un/rely 0/1 serno 1-2                          |
| *Sep 25 20:32:28.455: EIGRP: Enqueueing UPDATE on FastEthernet0/0 iidbQ un/rely 0/1 serno 3-3                                  |
| *Sep 25 20:32:28.455: EIGRP: Received UPDATE on FastEthernet0/0 nbr 10.1.100.1                                                 |
| *Sep 25 20:32:28.455: AS 1, Flags 0x8, Seq 3/1 idbQ 0/0 iidbQ un/rely 0/1 peerQ un/rely 0/1                                    |
| *Sep 25 20:32:28.455: EIGRP: Enqueueing ACK on FastEthernet0/0 nbr 10.1.100.1                                                  |

\*Sep 25 20:32:28.455: Ack seq 3 iidbQ un/rely 0/1 peerQ un/rely 1/1
\*Sep 25 20:32:28.459: EIGRP: Received ACK on FastEthernet0/0 nbr 10.1.100.1
\*Sep 25 20:32:28.459: AS 1, Flags 0x0, Seq 0/2 idbQ 0/0 iidbQ un/rely 0/1 peerQ un/rely 1/1
\*Sep 25 20:32:28.467: EIGRP: Forcing multicast xmit on FastEthernet0/0
\*Sep 25 20:32:28.467: EIGRP: Sending UPDATE on FastEthernet0/0

\*Sep 25 20:32:28.467: AS 1, Flags 0x0, Seq 3/0 idbQ 0/0 iidbQ un/rely 0/0 serno 3-3

\*Sep 25 20:32:28.471: EIGRP: Received ACK on FastEthernet0/0 nbr 10.1.100.1

\*Sep 25 20:32:28.471: AS 1, Flags 0x0, Seq 0/3 idbQ 0/0 iidbQ un/rely 0/0 peerQ un/rely 1/1

\*Sep 25 20:32:28.471: EIGRP: FastEthernet0/0 multicast flow blocking cleared

\*Sep 25 20:32:28.479: EIGRP: Sending ACK on FastEthernet0/0 nbr 10.1.100.1 \*Sep 25 20:32:28.479: AS 1, Flags 0x0, Seq 0/3 idbQ 0/0 iidbQ un/rely 0/0 peerQ un/rely 1/0

Trong kết quả xuất, xuất hiện các gói tin EIGRP: Hello, Update và ACK. Vì EIGRP sử dụng RTP (Reliable Transport Protocol), những gói tin Update sẽ được hồi đáp bằng những gói tin ACK.

Cấu hình định tuyến trên R3 tương tự như trên R1 và R2:

R3(config)# router eigrp 1 R3(config-router)# network 10.0.00

### Bước 3: Kiểm tra cấu hình EIGRP

Khi R3 đã cấu hình xong, dùng lệnh "show ip eigrp neighbors" trên mỗi router, nếu cấu hình đúng, ta sẽ thấy có 2 láng giềng trên mỗi router.

R1#show ip eigrp neighbors **IP-EIGRP** neighbors for process 1 Interface Hold Uptime SRTT RTO Q Seq H Address (sec) (ms) Cnt Num 1 10.1.100.3 Fa0/0 10 00:00:17 1 200 0 7 0 10.1.100.2 Fa0/0 11 00:02:01 5 200 0 6 R2#sh ip eigrp neighbors IP-EIGRP neighbors for process 1 H Address Interface Hold Uptime SRTT RTO Q Seq (ms) Cnt Num (sec) 1 10.1.100.3 Fa0/0 13 00:00:56 1 200 0 7 0 10.1.100.1 Fa0/0 12 00:02:40 1 200 0 47 R3#sh ip eigrp neighbors **IP-EIGRP** neighbors for process 1 Interface Hold Uptime SRTT RTO Q Seq H Address (sec) (ms) Cnt Num 1 10.1.100.2 Fa0/0 11 00:01:21 819 4914 0 6 0 10.1.100.1 Fa0/0 11 00:01:21 2 200 0 47

Ta kiểm tra các route EIGRP đã được quảng bá cho nhau bởi các router bằng lệnh "show ip eigrp topology":

R1#show ip eigrp topology IP-EIGRP Topology Table for AS(1)/ID(10.1.1.1) Codes: P - Passive, A - Active, U - Update, Q - Query, R - Reply, r - reply Status, s - sia Status
P 10.1.3.0/24, 1 successors, FD is 156160 via 10.1.100.3 (156160/128256), FastEthernet0/0
P 10.1.2.0/24, 1 successors, FD is 156160 via 10.1.100.2 (156160/128256), FastEthernet0/0
P 10.1.1.0/24, 1 successors, FD is 128256 via Connected, Loopback1
P 10.1.100.0/24, 1 successors, FD is 28160 via Connected, FastEthernet0/0

Để xem những đường đi tốt nhất đi đến mạng đích, dùng lệnh "show ip route eigrp":

 R1#show ip route eigrp 10.0.0.0/24 is subnetted, 4 subnets
 D 10.1.3.0 [90/156160] via 10.1.100.3, 00:00:53, FastEthernet0/0
 D 10.1.2.0 [90/156160] via 10.1.100.2, 00:00:53, FastEthernet0/0

Để chắc chắn đã cấu hình đúng, các địa chỉ loopback phải ping được lẫn nhau.

#### Bước 4: Cấu hình EIGRP trên cổng Serial

Đặt địa chỉ IP cho các cổng serial theo như sơ đồ trên. R1 là DCE nên cấp xung clock cho R2:

R1(config)# interface serial 0/0/0 R1(config-if)# ip address 10.1.200.1 255.255.255.0 R1(config-if)# clock rate 64000 R1(config-if)# no shut R2(config)# interface serial 0/0/0 R2(config-if)# ip address 10.1.200.2 255.255.0 R2(config-if)# no shut

*Chú ý*: mặc dù đã cấp xung clock 64 kbps, nhưng khi "show ip interface serial 0/0/0", cổng vẫn có băng thông là 1544 kbps.

R1#show interfaces serial 0/0/0 Serial0/0/0 is up, line protocol is up Hardware is GT96K Serial Internet address is 10.1.200.1/24 MTU 1500 bytes, **BW 1544 Kbit**, DLY 20000 usec, reliability 255/255, txload 1/255, rxload 1/255 ...

Mặc định, với Cisco IOS, EIGRP sử dụng tới 50% băng thông được khai báo trên cổng. Như vậy, với giá trị băng thông được khai báo hiện giờ là 1544 kbps mà EIGRP lại sử dụng tới 50% giá trị băng thông này cho các lưu

lượng của nó, toàn bộ đường truyền 64 kbps sẽ bị tiêu tốn hoàn toàn cho tiến trình EIGRP trong trường hợp lưu lượng EIGRP đạt đến cực đại.

Vì vậy, để tính metric cho đúng đắn, ta phải chỉnh giá trị băng thông lại cho phù hợp bằng câu lệnh "bandwidth".

R1(config)#interface Serial0/0/0

R1(config-if)#bandwidth 64

R2(config)#interface Serial0/0/0

R2(config-if)#bandwidth 64

Kiểm tra lại việc hiệu chỉnh băng thông danh định bằng câu lệnh "show interface serial 0/0/0":

R1#show interfaces serial 0/0/0
Serial0/0/0 is up, line protocol is up Hardware is GT96K Serial Internet address is 10.1.200.1/24
MTU 1500 bytes, BW 64 Kbit, DLY 20000 usec, reliability 255/255, txload 1/255, rxload 1/255
(dã bỏ qua một số dòng)

R2#show interfaces serial 0/0/0 Serial0/0/0 is up, line protocol is up Hardware is GT96K Serial Internet address is 10.1.200.2/24 MTU 1500 bytes, BW 64 Kbit, DLY 20000 usec, reliability 255/255, txload 1/255, rxload 1/255

(đã bỏ qua một số dòng)

Dùng lệnh "show ip eigrp neighbors" để xem mối quan hệ láng giềng giữa R1 và R2:

| R                                | l#show ip e | igrp neighl | oors |          |       |      |    |    |     |
|----------------------------------|-------------|-------------|------|----------|-------|------|----|----|-----|
| IP-EIGRP neighbors for process 1 |             |             |      |          |       |      |    |    |     |
| H                                | Address     | Interface   | Hol  | d Uptime | SR    | TT R | ΤO | Q  | Seq |
|                                  |             | (sec)       |      | (ms) C   | Cnt N | lum  |    |    |     |
| 2                                | 10.1.200.2  | Se0/0/0     | 10   | 00:03:03 | 24    | 200  | 0  | 53 |     |
| 1                                | 10.1.100.2  | Fa0/0       | 14   | 09:22:42 | 269   | 1614 | 0  | 54 |     |
| 0                                | 10.1.100.3  | Fa0/0       | 11   | 09:22:42 | 212   | 1272 | 0  | 59 |     |

#### Bước 5: Sử dụng lệnh "network" cùng với wildcard-mask

Trên R3, tạo Loopback11 với địa chỉ IP 192.168.100.1/30 và Loopback15 với địa chỉ IP 192.168.100.5/30.

R3(config)#interface Loopback11 R3(config-if)#ip address 192.168.100.1 255.255.252 R3(config-if)#exit R3(config)#interface Loopback15 R3(config-if)#ip address 192.168.100.5 255.255.252 R3(config-if)#exit

Làm cách nào để chỉ quảng bá mạng 192.168.100.0/30 mà không quảng bá mạng 192.168.4.0/30? Ta sử dụng thêm wildcard–mask thích hợp trong câu lệnh "network":

```
R3(config)#router eigrp 1
R3(config-router)#network 192.168.100.0 0.0.0.3
```

Kiểm tra lại các cổng tham gia EIGRP. Lưu ý rằng Loopback11 đã tham gia vào EIGRP còn Loopback15 thì không:

R3#show ip eigrp interfaces **IP-EIGRP** interfaces for process 1 Xmit Queue Mean Pacing Time Multicast Pending Interface Peers Un/Reliable SRTT Un/Reliable Flow Timer Routes Fa0/0 2 0/0 5 0/150 0 Lo3 0 0/0 0 0/10 0 Lo11 0 0/0 0 0/10 0

Xem lại bảng định tuyến sau khi mạng hội tụ:

R1#show ip route eigrp

10.0.0/24 is subnetted, 5 subnets

D 10.1.3.0 [90/156160] via 10.1.100.3, 00:05:59, FastEthernet0/0

D 10.1.2.0 [90/156160] via 10.1.100.2, 00:12:16, FastEthernet0/0

Để ý rằng số prefix dành cho mạng 192.168.100.0 được quảng bá bởi R3 là /24. Đó là do các router tự động tóm tắt về mạng chính. Vấn đề này sẽ được đề cập tới trong các bài lab sau.

## 4. Cấu hình đầy đủ của các router

```
R1#sh run
Building configuration...
!
hostname R1
1
interface Loopback1
description Engineering Department
ip address 10.1.1.1 255.255.255.0
1
interface FastEthernet0/0
ip address 10.1.100.1 255.255.255.0
no shutdown
1
interface Serial0/0/0
bandwidth 64
ip address 10.1.200.1 255.255.255.0
clockrate 64000
no shutdown
1
router eigrp 1
network 10.0.0.0
auto-summary
!
End
R2#sh run
Building configuration...
```

! hostname R2

```
interface Loopback2
description Marketing Department
ip address 10.1.2.1 255.255.255.0
!
interface FastEthernet0/0
ip address 10.1.100.2 255.255.255.0
no shutdown
!
interface Serial0/0/0
bandwidth 64
ip address 10.1.200.2 255.255.255.0
no shutdown
!
router eigrp 1
network 10.0.0.0
auto-summary
!
end
R3#sh run
Building configuration...
!
hostname R3
1
interface Loopback3
description Accounting Department
ip address 10.1.3.1 255.255.255.0
1
interface Loopback11
ip address 192.168.100.1 255.255.255.252
!
interface Loopback15
ip address 192.168.100.5 255.255.255.252
1
interface FastEthernet0/0
ip address 10.1.100.3 255.255.255.0
no shutdown
```

!

! router eigrp 1 network 10.0.00 network 192.168.100.0 0.0.0.3 auto-summary ! End